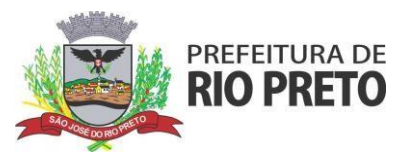

#### Quem deve fazer o cadastro de obra?

• Obrigatório - Prestadores que prestam serviços relacionados a construção civil (códigos de serviços 07.02.00 e 07.05.00).

#### Como efetuar o cadastro?

- 1. Certifique-se de ter um email ativo cadastrado no Sistema GissOnline de Escrituração Eletrônica (<u>http://portal.gissonline.com.br/</u>).
- 2. Acessar o Sistema através do ícone GANHA TEMPO EMPRESA(<u>http://riopreto.sp.gov.br</u>) ou em (<u>http://portal.gissonline.com.br/</u>).

| Links úteis          |                                        |                                                                                                    |                     |                   |
|----------------------|----------------------------------------|----------------------------------------------------------------------------------------------------|---------------------|-------------------|
| Diário Oficial Servi | dores Portal da Transparência          | Concursos Ganha Tempo Em                                                                            | npresa Balcão de Em | pregos Protocolos |
| Licitações           | Portal de Compras                      | Ouvidoria da Guarda                                                                                 | IPTU                | Certidões         |
|                      | Prefeitura de Rio Pr<br>Av. Alberto An | eto - 17 3203-1100   Todos os direitos reservado<br>daló, 3030 - Centro, São José do Rio Preto - SP | os                  |                   |

3. Acessar "GISSONLINE".

| erviços eletrônicos para empresas e autônomos |                            |                    |            |                   |  |  |  |  |  |  |
|-----------------------------------------------|----------------------------|--------------------|------------|-------------------|--|--|--|--|--|--|
| Cad<br>mpresa fácil                           | AIDF-e                     | & GDE              | GissOnline | Padrão NFS-e SPED |  |  |  |  |  |  |
| Abertura de Empresas                          | OnLine - ICad              |                    |            |                   |  |  |  |  |  |  |
|                                               | ização para Impressão de I | Documentos Fiscais |            | 2                 |  |  |  |  |  |  |
| AIDF Eletronica - Autor                       |                            |                    |            |                   |  |  |  |  |  |  |
| GDE - Análise e verifica                      | ção do valor adicionado    |                    |            |                   |  |  |  |  |  |  |

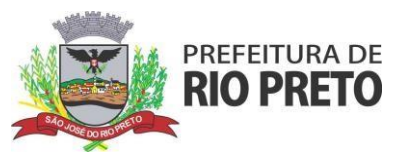

4. Em "ACESSO CONTRIBUINTES" clicar direto em "esqueci a senha".

| issOnline                                                                                              |                                                                                                   |                                                                     |                                                         |                                                                             |
|----------------------------------------------------------------------------------------------------|---------------------------------------------------------------------------------------------------|---------------------------------------------------------------------|---------------------------------------------------------|-----------------------------------------------------------------------------|
|                                                                                                    | ACESSO<br>CONTADORES/<br>REPRESENTANTES                                                           |                                                                     | AUTO-CADASTRO                                           | SOLICITAÇÃO<br>DE INSCRIÇÃO<br>MUNICIPAL                                    |
| Acesso de<br>Contribuintes de todos<br>os setores que<br>possuem acesso ativo<br>do Portal GissOnline. | Acesso exclusivo de<br>Contadores e<br>Representantes de<br>Contribuintes ao Portal<br>GissOnline | Validar cadastro de<br>Contribuinte para obter<br>acesso ao Portal. | Efetuar cadastro para<br>acesso ao Portal<br>GissOnline | Solicitação de Inscrição<br>no Cadastro Mobiliário<br>(Abertura de Empresa) |
| ACESSAR<br>Esquecia senha                                                                              | ACESSAR<br>Esqueci a senha                                                                        | ATIVAR ACESSO                                                       | CADASTRAR                                               | SOLICITAR                                                                   |
| CONSULTA<br>DE ATTVIDADE/<br>SEDUCOR                                                                   | ACESSO FÁCIL                                                                                      | EEGISLAÇÕES                                                         |                                                         |                                                                             |
| Consulta rápida de                                                                                     | Dicas de Acesso /                                                                                 | Consulta de Legislações                                             |                                                         |                                                                             |
| atividades e serviços                                                                                  | Manuais de Operação                                                                               | Municipais                                                          |                                                         |                                                                             |

5. Enviar o número para validação.

| Navegação: | Home » Cadastro |                                                      | O Home |
|------------|-----------------|------------------------------------------------------|--------|
|            |                 | Por favor, entre com o número abaixo para validação. |        |
|            |                 | 4952                                                 |        |

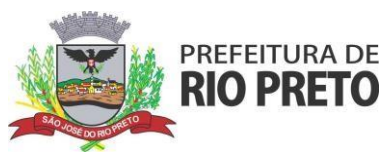

6. Informar o e-mail cadastrado.

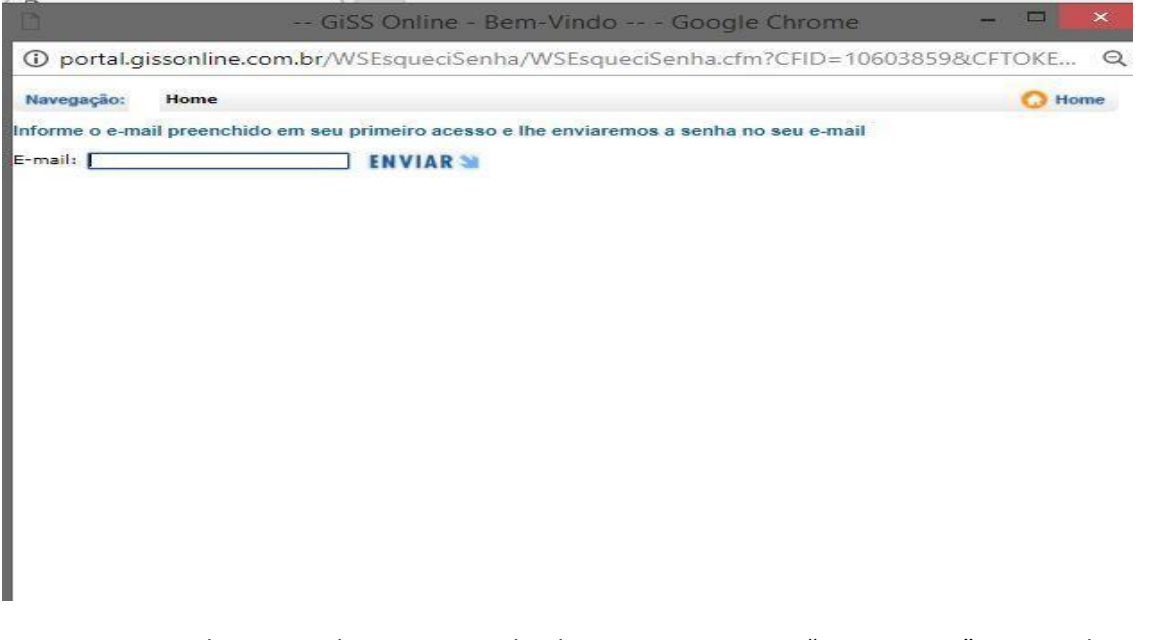

- 7. Aguarde o envio da primeira senha de acesso ao sistema "GISSONLINE" no e-mail informado (o mesmo que esteja no cadastro da empreja junto à prefeitura).
- 8. Retorne ao "<u>http://portal.gissonline.com.br/</u>", "acesso exclusivo prestador", e informe os dados para login.

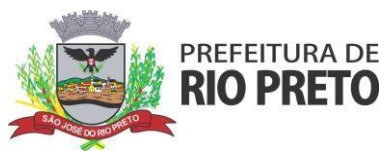

9. Acessar a aba "construção civil"

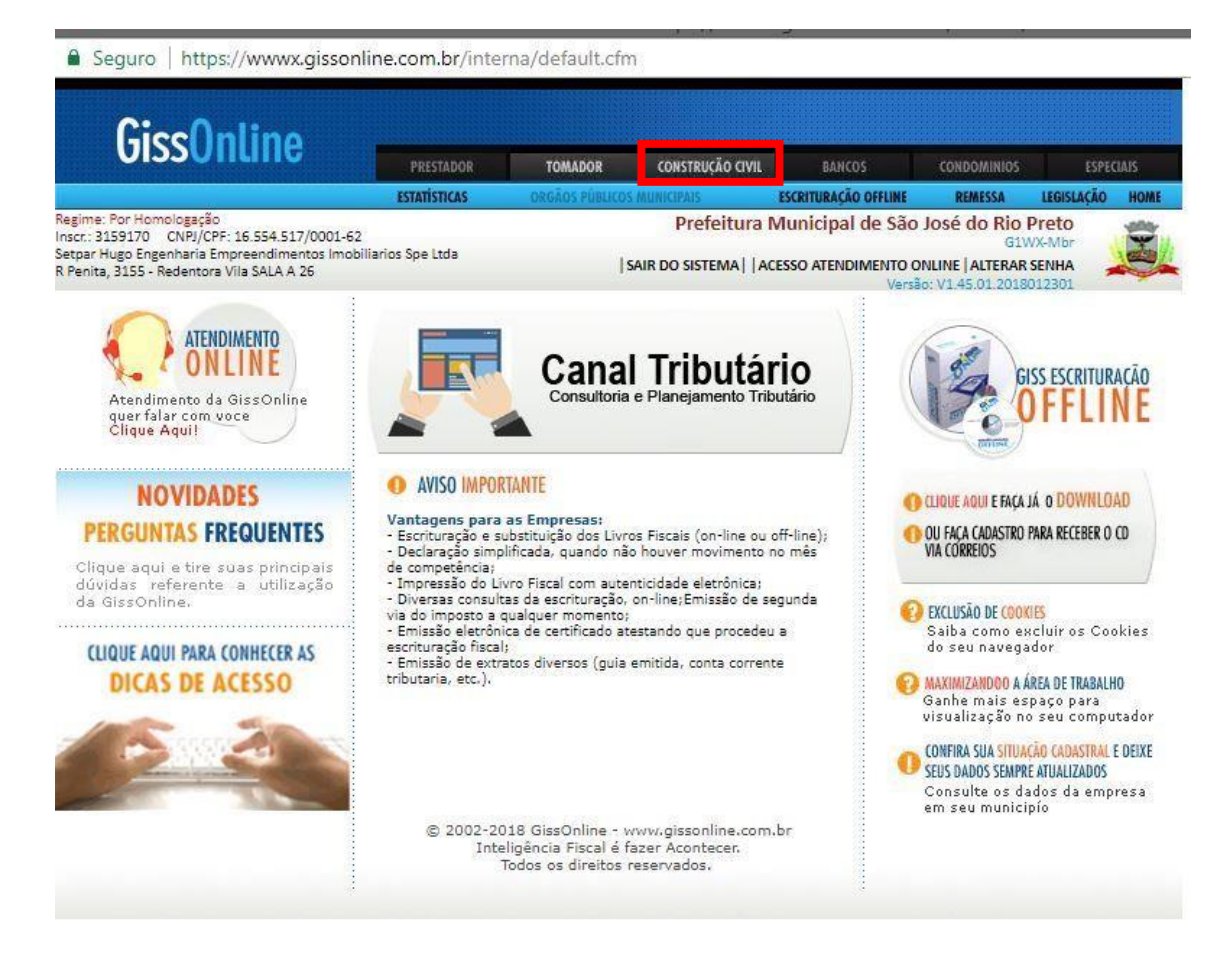

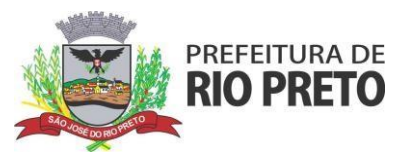

10. Clicar em "cadastro de obras".

|                                                           |                   |                    | https://www                  | x.gissonline.com      | .br/interna/    | default.c  | fm - ( |
|-----------------------------------------------------------|-------------------|--------------------|------------------------------|-----------------------|-----------------|------------|--------|
| eguro   https://wwwx.gissonli                             | ne.com.br/inte    | rna/default.cfn    | n                            |                       |                 |            |        |
|                                                           |                   |                    |                              |                       |                 |            |        |
| <u>~</u> • • •                                            |                   |                    |                              |                       |                 |            |        |
| GISSUNLINE                                                |                   |                    | and the second second second |                       |                 | 1          |        |
|                                                           | PRESTADOR         | TOMADOR            | CONSTRUÇÃO CIVIL             | BANCOS                | CONDOMINIOS     | ESPEC      | DAIS   |
|                                                           | ESTATÍSTICAS      | ORGÃOS PÚBLICO:    | S MUNICIPAIS                 | ESCRITURAÇÃO OFFLINE  | REMESSA         | LEGISLAÇÃO | HOME   |
| Por Homologação<br>3159170 - CNPL/CPE: 16 554 517/0001-62 |                   |                    | Prefeitura                   | Municipal de São      | José do Rio     | Preto      | -      |
| Hugo Engenharia Empreendimentos Imobili                   | arios Spe Ltda    |                    |                              |                       | GIV             | VX-Mbr     |        |
| ta, 3155 - Redentora Vila SALA A 26                       |                   | 1                  | SAIR DO SISTEMA     A        | CESSO ALENDIMENTO C   | NLINE   ALTERAR | 012301     |        |
|                                                           |                   |                    |                              |                       |                 |            |        |
|                                                           | Me                | nu Principal       | Construção C                 | livil                 |                 |            |        |
| Cadastro                                                  | o de Obra(s)      |                    |                              |                       |                 |            |        |
| Escritura                                                 | cão de Prestac    | ão de Servico      |                              |                       |                 |            |        |
| - Sei                                                     | viço da Construçã | io Civil           |                              |                       |                 |            |        |
| - De                                                      | mais Serviços     |                    |                              |                       |                 |            |        |
| Escritura                                                 | ção de Serviço    | is Tomados         |                              |                       |                 |            |        |
| - Serviço                                                 | is Tornados da Co | nstrução Civil e D | emais Serviços               |                       |                 |            |        |
| Toda                                                      | e qualquer obra s | ituada dentro e fo | ora do município dev         | verá ser escriturada. |                 |            |        |
|                                                           |                   |                    |                              |                       |                 |            |        |

## 11. "Incluir Nova Obra"

Seguro | https://wwwx.gissonline.com.br/interna/default.cfm

| GISSUNLINE                                                                                                    | PRESTADOR    | TOMADOR        | CONSTRUÇÃO CIVIL                       | BANCOS                                           | CONDOMINIOS                                                     | ESPEC                              | IAIS |
|----------------------------------------------------------------------------------------------------|--------------|----------------|----------------------------------------|--------------------------------------------------|-----------------------------------------------------------------|------------------------------------|------|
|                                                                                                    | ESTATÍSTICAS | ORGÃOS PÚBLICO | MUNICIPAIS                             | ESCRITURAÇÃO OFFLINE                             | REMESSA                                                         | LEGISLAÇÃO                         | HOME |
| Regime: Por Homologação<br>Inscr.: 3159170 CNPJ/CPF: 16.554.517/0001-62<br>Setpar Hugo Engenharia Empreendimentos Imobiliar<br>R Penita, 3155 - Redentora Vila SALA A 26 | ios Spe Ltda | :<br> :        | Prefeitura I<br>SAIR DO SISTEMA     AG | Municipal de São<br>CESSO ATENDIMENTO O<br>Versi | ) José do Rio I<br>G1V<br>DNLINE   ALTERAR<br>ão: V1.45.01.2018 | Preto<br>VX-Mbr<br>SENHA<br>012301 | Ĵ.   |
| .GISS Obras                                                                                                    |              |                |                                        |                                                  |                                                                 |                                    |      |
| Lista de obras relacionadas                                                                                                    |              |                |                                        |                                                  |                                                                 |                                    |      |
|                                                                                                    | Menu         | u Principal    | Incluir Nova Obra                      |                                                  |                                                                 |                                    |      |

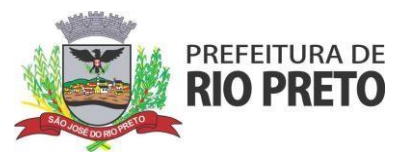

# 12. Informar se a obra está dentro do território nacional e o CEP em que está localizada.

| Giss                                                                                                | nline                                                    | SELECIONE QUAL E                  | NQUADRAMENT | O DESEJA VISU/ | NJZAR:                              |                                      |                                                            |                      |
|----------------------------------------------------------------------------------------------------|----------------------------------------------------------|-----------------------------------|-------------|----------------|-------------------------------------|--------------------------------------|------------------------------------------------------------|----------------------|
| > INICIO                                                                                            | CONTADOR                                                 | CONTRIBUINTE                      | TOMADOR     | BANCOS         | CONSTR. CIVIL                       | > OFFLINE                            | ➢ REMESSA                                                  | GISS NF-E            |
| Regime: Sociedade Unif<br>Inscr.: 201421 CNPJ/C<br>Teste Prestador 201421<br>Av Doutor Alberto Anda | Profissional<br>PF: 42.275.407/000<br>Iló, 3030 - Centro | 01-71                             |             | SAIR D         | Prefeitura Mur<br>o sistema  acesso | nicipal de Sâ<br>DATENDIMENTO<br>Vei | O JOSÉ dO Ric<br>G<br>ONLINE   ALTERA<br>São: V1.45.01.201 | NR SENHA<br>18012301 |
| .Local da Obra                                                                                      |                                                          |                                   |             |                |                                     |                                      |                                                            |                      |
| Russa da Obra                                                                                       |                                                          |                                   | ۹ ک         | 3im 🔘          | Não                                 |                                      |                                                            |                      |
|                                                                                                    |                                                          | Faça a b                          | usca da obr | a por CEP ou   | ı por logradouro                    | 0                                    |                                                            |                      |
|                                                                                                    |                                                          | Estado:<br>O Cidade:<br>Logradour | Estado 🔻    |                |                                     |                                      |                                                            |                      |
|                                                                                                    |                                                          |                                   | Buse        | car Vo         | ltar                                |                                      |                                                            |                      |

13. Confirmar o endereço da obra.

| Giss                                                                                       | Online                                                               | SELECIONE QU              | AL ENQUADRAMEN | TO DESEJA VISU/ | LIZAR:                                 |                                      |                                                              |                                          |
|--------------------------------------------------------------------------------------------|----------------------------------------------------------------------|---------------------------|----------------|-----------------|----------------------------------------|--------------------------------------|--------------------------------------------------------------|------------------------------------------|
| > INICIO                                                                                   | CONTADOR                                                             | CONTRIBUINTE              | > TOMADOR      | BANCOS          | > CONSTR. CIVIL                        | > OFFLINE                            | > REMESSA                                                    | GISS NF-E                                |
| Regime: Sociedade U<br>Inscr.: 201421 CNPJ<br>Teste Prestador 2014<br>Av Doutor Alberto An | niProfissional<br>I/CPF: 42.275.407/00<br>21<br>Idaló, 3030 - Centro | 01-71                     |                | SAIR D          | Prefeitura Mur<br>o sistema     Acesso | nicipal de Sã<br>DATENDIMENTO<br>Ver | io José do Rio<br>G<br>ONLINE   ALTERA<br>rsão: V1.45.01.201 | Preto<br>IWX-Mbr<br>IR SENHA<br>IS012301 |
| .Busca de Ob                                                                               | ras                                                                  |                           |                |                 |                                        |                                      |                                                              |                                          |
| ENDEREÇO L<br>Av Doutor Alb<br>Bairro Centro<br>Cidade SÃO J<br>Estado Sao P               | OCALIZADO (CEI<br>erto Andaló<br>OSÉ DO RIO PRET<br>aulo             | P: <b>15015-000)</b><br>O |                |                 |                                        |                                      |                                                              |                                          |
| Confirma este<br>Confirmar                                                                 | endereço?<br>Nova Busc                                               | ā                         |                |                 |                                        |                                      |                                                              |                                          |

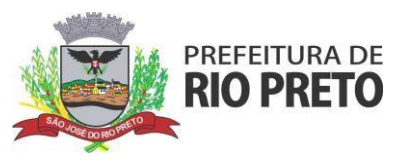

 Informe todos os dados da obra e do dono da obra (tomador), campos com "\*" são obrigatórios, selecione a opção de abatimento e gravar.

| > INICIO                            | CONTADOR                                                                                                    | > CONTRIBUINTE                                                                                               | > TOMADOR                                                                                                    | BANCOS                                                                                                    | > CONSTR. CIVIL                                                                                                    | > OFFLINE                                                                        | > REMESSA                                                                                       | GISS NF-E                                                                                 |
|-------------------------------------|----------------------------------------------------------------------------------------------------|----------------------------------------------------------------------------------------------------|----------------------------------------------------------------------------------------------------|----------------------------------------------------------------------------------------------------|----------------------------------------------------------------------------------------------------|----------------------------------------------------------------------------------|-------------------------------------------------------------------------------------------------|-------------------------------------------------------------------------------------------|
| me: Sociedade U<br>r.: 201421 CNF   | JniProfissional<br>J/CPF: 42.275.407/0001                                                                               | -71                                                                                                    |                                                                                                    |                                                                                                    | Prefeitura Mun                                                                                                    | nicipal de Sá                                                                    | io José do Rio<br>G1                                                                            | Preto<br>WX-Mbr                                                                           |
| e rrestador 201<br>Joutor Alberto A | +21<br>ndaló, 3030 - Centro                                                                                             |                                                                                                    |                                                                                                    | SAIR DO                                                                                                   | SISTEMA   ACESSO                                                                                                    | ATENDIMENT(                                                                      | ONLINE   ALTERAN                                                                                | R SENHA 🛁                                                                                 |
|                                     | *CPF/CNPJ do I                                                                                                    | Proprietário *                                                                                               | Data de Início d                                                                                                    | la Obra *                                                                                                 | Título da Obra                                                                                                    |                                                                                  | CEI                                                                                             |                                                                                           |
|                                     |                                                                                                    | T                                                                                                    | 01/11/2018                                                                                                    |                                                                                                    | TESTE                                                                                                    |                                                                                  |                                                                                                 |                                                                                           |
|                                     | * Tipo (rua/av.<br>AV                                                                                                   | ,,                                                                                                    | * Logradouro<br>DOUTOR ALBER                                                                                                  |                                                                                                    | * Número<br>3030                                                                                                    |                                                                                  | Complemento                                                                                     | >                                                                                         |
|                                     | * Tipo (rua/av.                                                                                                    | )                                                                                                    | * Logradouro                                                                                                    |                                                                                                    | * Número                                                                                                    |                                                                                  | Complemento                                                                                     | ,                                                                                         |
|                                     | AV                                                                                                    |                                                                                                    | DOUTOR ALBER                                                                                                    | RTO ANDALI                                                                                                | 3030                                                                                                    |                                                                                  | ]                                                                                               |                                                                                           |
|                                     | * Bairro                                                                                                    |                                                                                                    | * CEP                                                                                                    |                                                                                                    | * Estado                                                                                                    |                                                                                  | * Cidade                                                                                        |                                                                                           |
|                                     | CENTRO                                                                                                    |                                                                                                    | 15015-000                                                                                                    |                                                                                                    | SP                                                                                                    |                                                                                  | SAO JOSE DO                                                                                     | RIO PRETO                                                                                 |
|                                     | Processo N.º                                                                                                    |                                                                                                    | Ano                                                                                                    |                                                                                                    | Dígito                                                                                                    |                                                                                  | Alvará                                                                                          |                                                                                           |
|                                     |                                                                                                    |                                                                                                    |                                                                                                    |                                                                                                    |                                                                                                    |                                                                                  |                                                                                                 |                                                                                           |
|                                     |                                                                                                    |                                                                                                    |                                                                                                    |                                                                                                    |                                                                                                    |                                                                                  |                                                                                                 |                                                                                           |
|                                     | * Tipo de abati                                                                                                    | mento de Mat                                                                                                 | eriais:                                                                                                    |                                                                                                    |                                                                                                    |                                                                                  |                                                                                                 |                                                                                           |
|                                     | O Abatimento                                                                                                    | Padrão                                                                                                    | 0                                                                                                    | Abatimento p                                                                                              | or Nota Fiscal                                                                                                    | 0                                                                                | Sem Abatiment                                                                                   | 0                                                                                         |
|                                     |                                                                                                    |                                                                                                    |                                                                                                    |                                                                                                    |                                                                                                    |                                                                                  |                                                                                                 |                                                                                           |
|                                     | Aviso: Sr/ª Cont<br>tributária em ca:<br>cadastrada na Gi<br>mesma obra. Ass<br>seja, todas tribut<br>conseguinte, de c | ribuinte, em at<br>so de prestaçã<br>ssonline não po<br>im, em uma ob<br>adas ou todas r<br>i prestador de s | enção às disposiç<br>lo de serviços de<br>ode ser modificad<br>ra de construção o<br>retidas, sob pena<br>jerviços incorrer e | ões legais refe<br>construção c<br>o no sentido c<br>civil, o prestad<br>de a apuração<br>m infração à le | rentes ao ISSQN,<br>ivil, informamos<br>de coexistirem nol<br>or deverá emitir to<br>mensal do impos<br>gislação tributária | especialmen<br>que o tratan<br>tas fiscais co<br>odas as notas<br>to estar incon | te no que se ref<br>nento tributário<br>m situação tribu<br>fiscais com a m<br>npatível com o v | ere à substitui<br>conferido à o<br>tada ou retida<br>esma situação,<br>ralor devido e, p |
|                                     |                                                                                                    |                                                                                                    |                                                                                                    |                                                                                                    |                                                                                                    |                                                                                  |                                                                                                 |                                                                                           |
|                                     | * Campo obriga                                                                                                    | tório para pre                                                                                               | enchimento                                                                                                    |                                                                                                    |                                                                                                    |                                                                                  |                                                                                                 |                                                                                           |

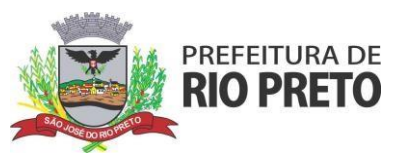

15. Clicar em enviar (será gerado o número da obra).

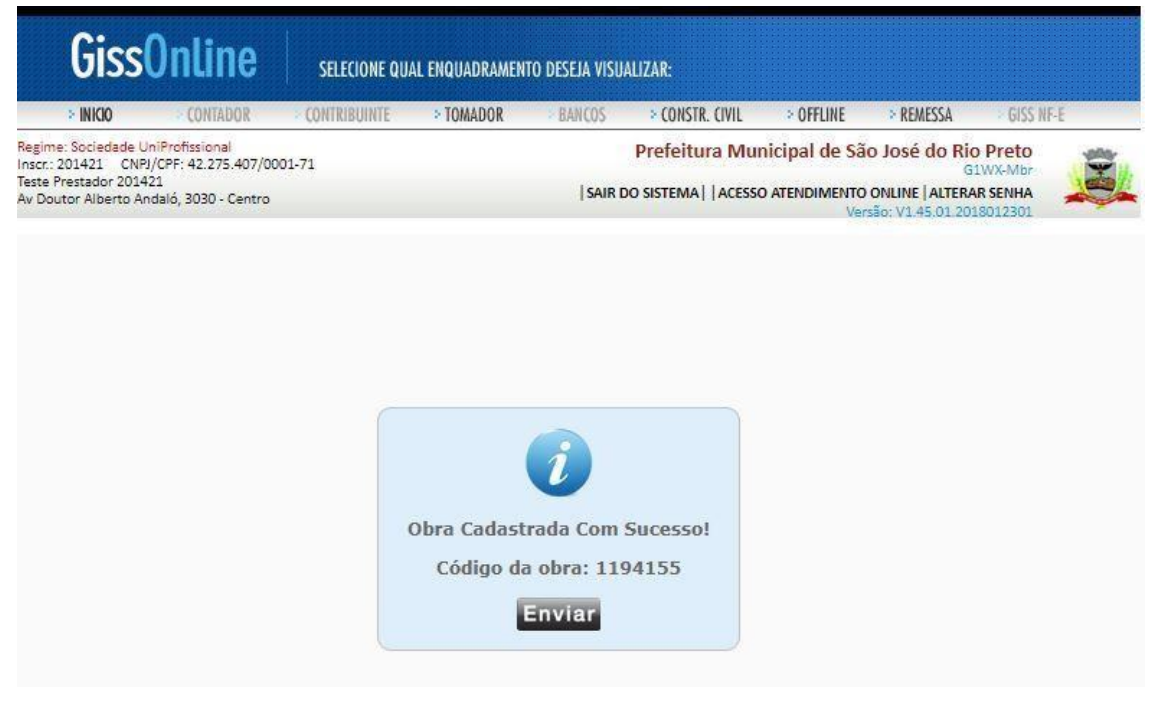

16. Cadastros de obras existentes, utilizar o número do cadastro para emissão da nota (manual "GINFES").

| < INK                         | 30 CONTADOR                                       | CONTRIBUINTE | > TOMADOR | > BANCOS     | > CONSTR. CIVIL      | > OFFLINE  | > REMESSA          | GISS NF-E                                                                                                    |
|-------------------------------|---------------------------------------------------|--------------|-----------|--------------|----------------------|------------|--------------------|----------------------------------------------------------------------------------------------------|
| egime: Socie<br>hscr.: 201421 | edade UniProfissional<br>1 CNPJ/CPF: 42.275.407/0 | 001-71       |           |              | Prefeitura Munic     | ipal de Sâ | io José do Rio Pre | to                                                                                                    |
| este Prestad<br>v Doutor Alb  | lor 201421<br>berto Andaló, 3030 - Centro         |              |           | SAIR         | O SISTEMA   ACESSO A | TENDIMENTO | ONLINE ALTERAR SEN | IHA 🍂                                                                                                    |
| .GISS 0                       | Ibras                                             |              |           |              |                      |            |                    |                                                                                                    |
| Lista d                       | le obras relacionadas                             |              |           |              |                      |            |                    |                                                                                                    |
| SP -                          | SAO JOSE DO RIO                                   | PRETO        |           |              |                      |            |                    |                                                                                                    |
| Insc.                         | Nome da Obra                                      |              | 1         | dentificação | Data de Início da    | Obra [     | oata de Inativação |                                                                                                    |
|                               | TESTE                                             |              |           | 1194155      | 01/11/2018           |            | -                  | Impilmir 🛓                                                                                                    |
|                               |                                                   |              |           |              |                      |            |                    | Company of the local distance of the local distance of the local d |

Dúvidas e informações adicionais: Telefone: (017) 3201-1310 whatsapp: (017) 3201-1315 Segunda a sexta Horário: 8:00h as 17:00h